# REGISTRATION

## 1. DESCRIPTION OF REGISTRATION

HINT:

- Smart key code is the same as recognition codes for the wireless transmitter. Registering a smart key code enables both the smart key system and the wireless door lock control system to be operated.
- Code registration is necessary when the smart ECU or smart key is replaced with a new one.
- (a) Select the operation mode from the following:
  - New registration mode (when smart ECU is replaced): New registration mode is used when the smart ECU is replaced with a new ECU.
  - Add mode:

Add mode is used when a new key is added.

- Erasure mode:
  Erasure mode is used to erase all the key codes except for the code for the master key that is used during erasure mode. Use this mode when a key is lost.
- Reset mode: Reset mode is used to reset all the key codes (including master key). Use this mode when all keys are lost.
- (b) Perform the code registration and the code erasure according to the flowcharts (see step 2 and 3). HINT:
- Up to 4 master keys can be registered in the smart ECU.
- (c) Register a new key number or change the key number according to the flowcharts (see step 4 and 5). When the smart ECU is replaced or all the key cylinders are replaced, be sure to register a new key number or change the key number in the smart ECU.

HINT:

A key number is a 5 digit code stamped on the key number plate.

05J7S-01

#### 2. REGISTRATION OF NEW AND ADDITIONAL SMART KEY CODE

(a) Register a smart key code by using the hand-held tester.

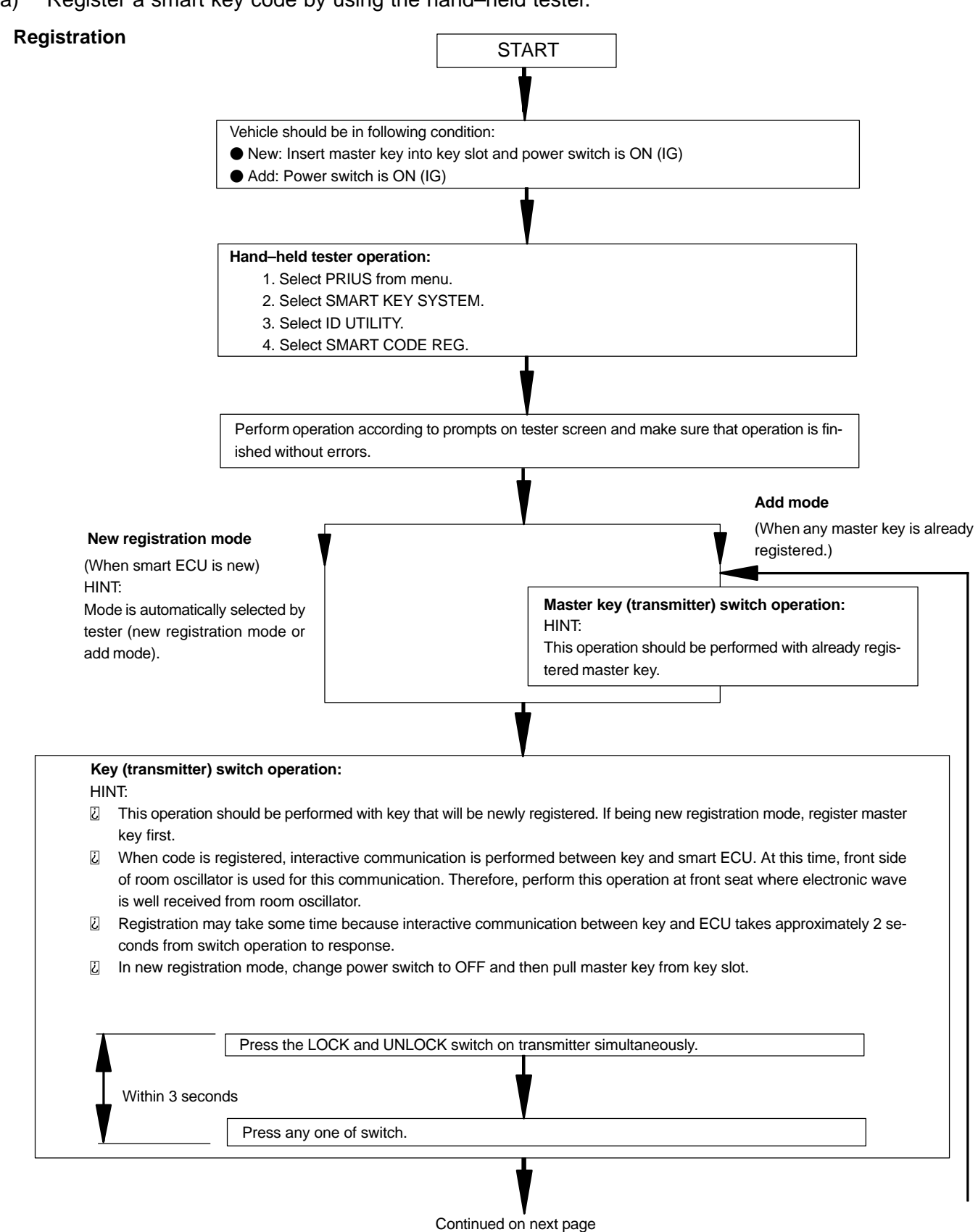

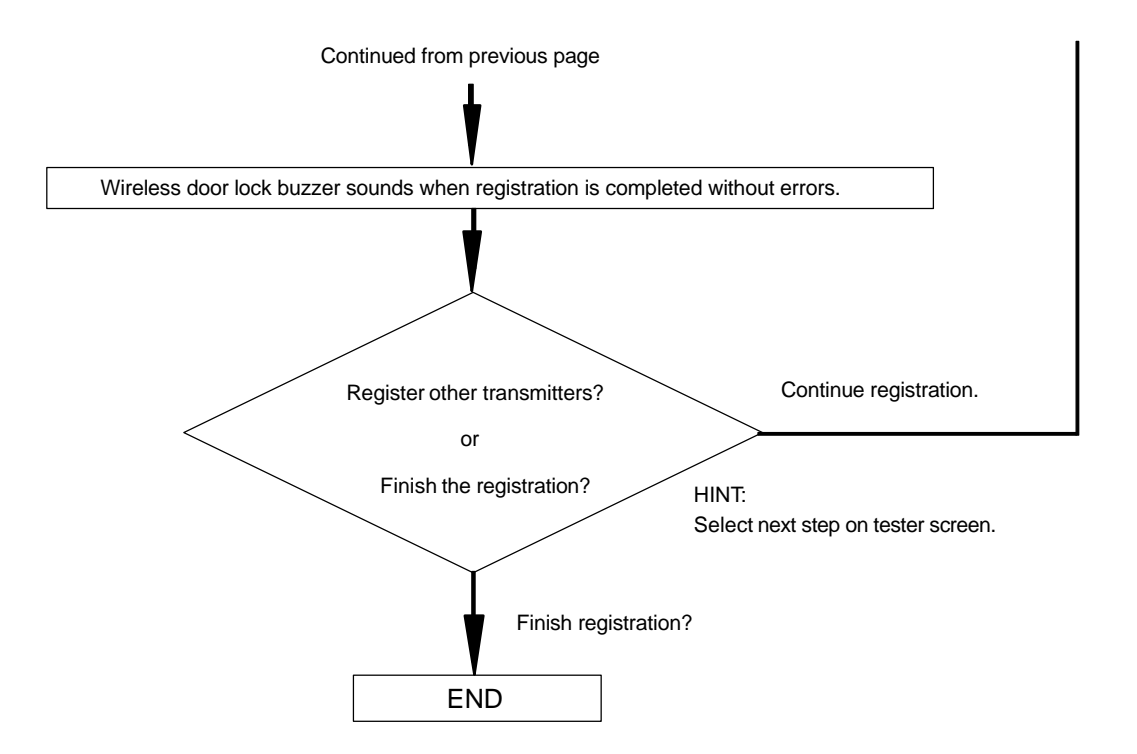

HINT:

- A brief outline of procedures for key code registration is shown on this page. For more detailed information, please refer to the hand-held tester screen's instructions.
- The number of currently registered codes can be checked on the first screen of the SMART CODE REG option.

#### 3. ERASURE OF SMART KEY CODE

(a) Erase the smart key codes using the hand-held tester.

#### **Erasure Flowchart**

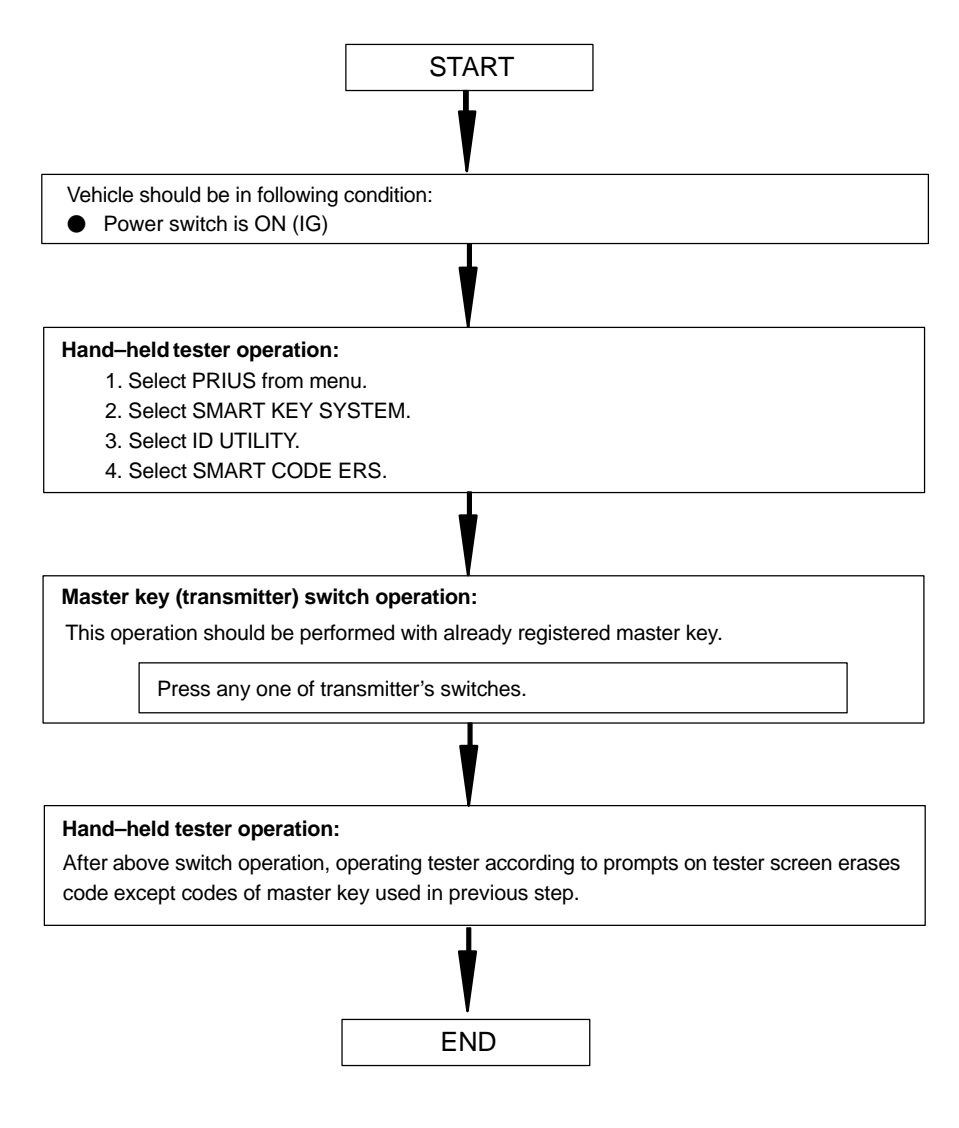

HINT:

A brief outline of procedures for key code erasure is shown on this page. For more detailed information, please refer to the hand-held tester screen's instructions.

#### 4. RESET OF SMART KEY CODE

(a) Reset the smart key codes using the hand-held tester.

#### **Reset Flowchart**

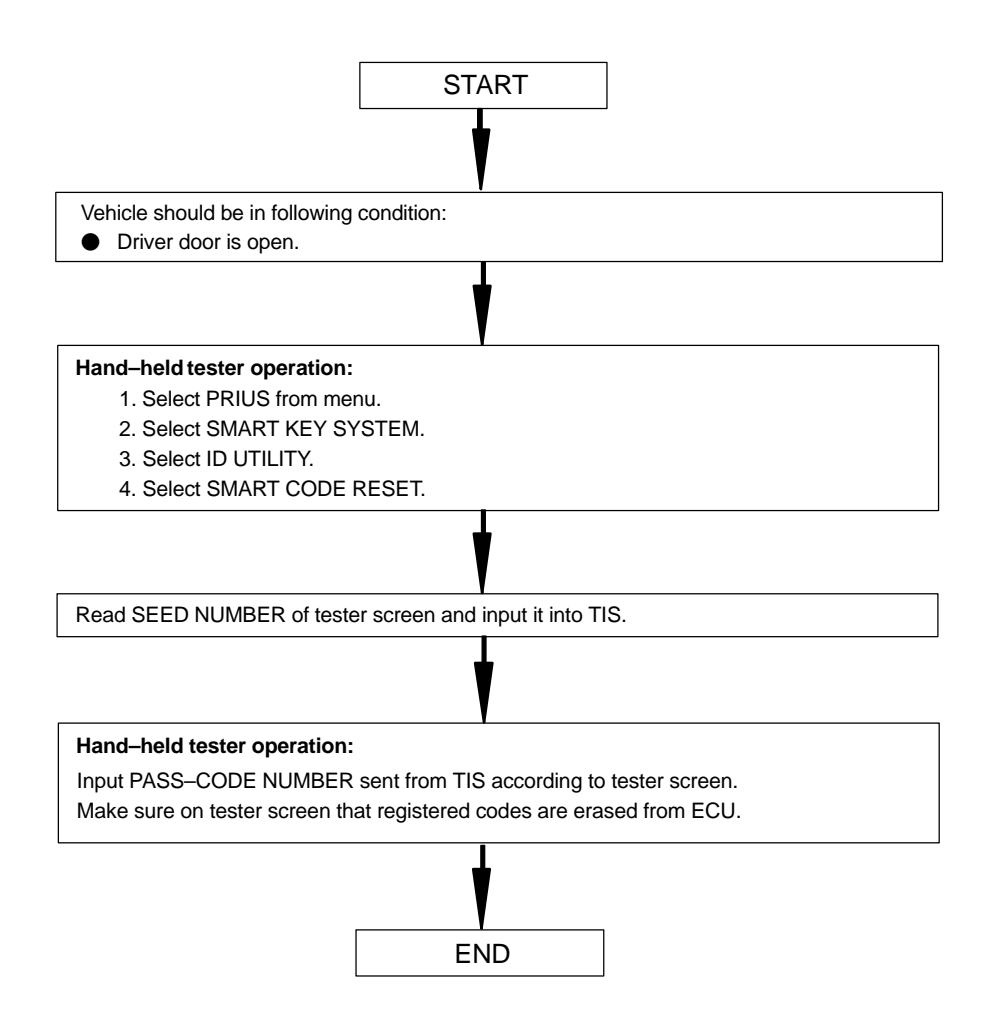

HINT:

- A brief outline of procedures for key code reset is shown on this page. For more detailed information, please refer to the hand-held tester screen's instructions.
- SEED NUMBER is a 6 digit code.
- PASS-CODE NUMBER is a 6 digit code.
- Reset mode will take approximately 16 minutes to complete.

## 5. REGISTRATION OF KEY NUMBER

(a) Register a new key number using the hand-held tester.

HINT:

- Be sure to perform this operation when the smart ECU is replaced with a new ECU. This is for registering the vehicle's ID in the smart ECU.
- Key number is stamped on key number plate.

## Key Number Registration Flowchart

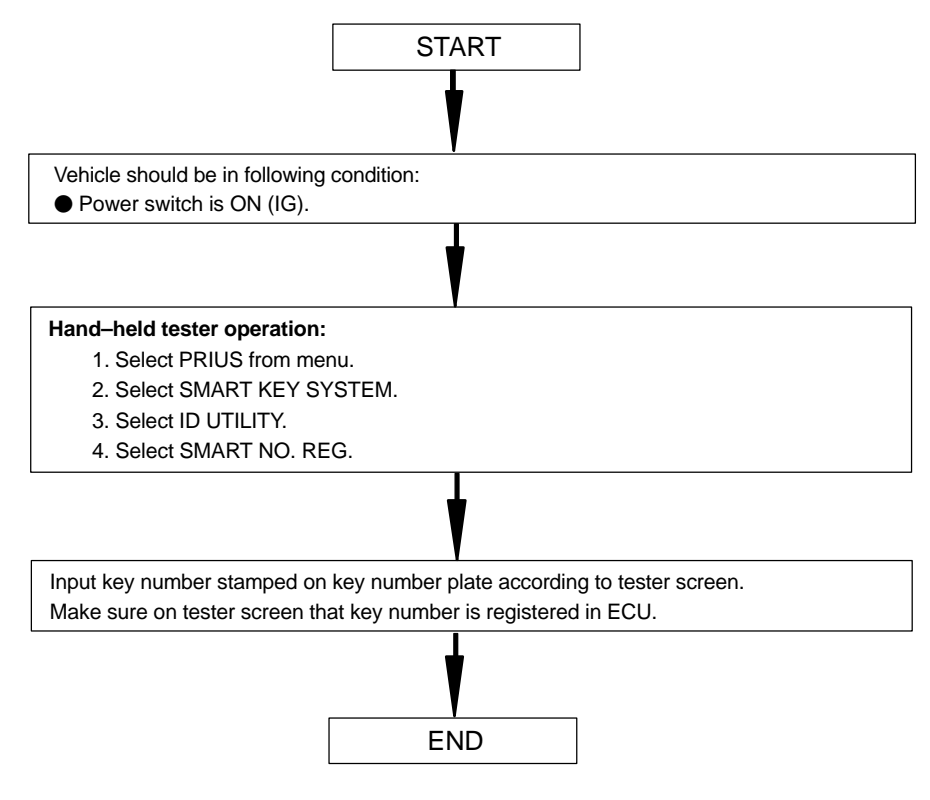

#### 6. CHANGE OF KEY NUMBER

(a) Change the key number using the hand-held tester. HINT:

- When all the key cylinders are replaced, the vehicle's key number is changed. Be sure to perform this operation to change the key number registered in the smart ECU.
- Key number is stamped on key number plate.

## Key Number Change Flowchart

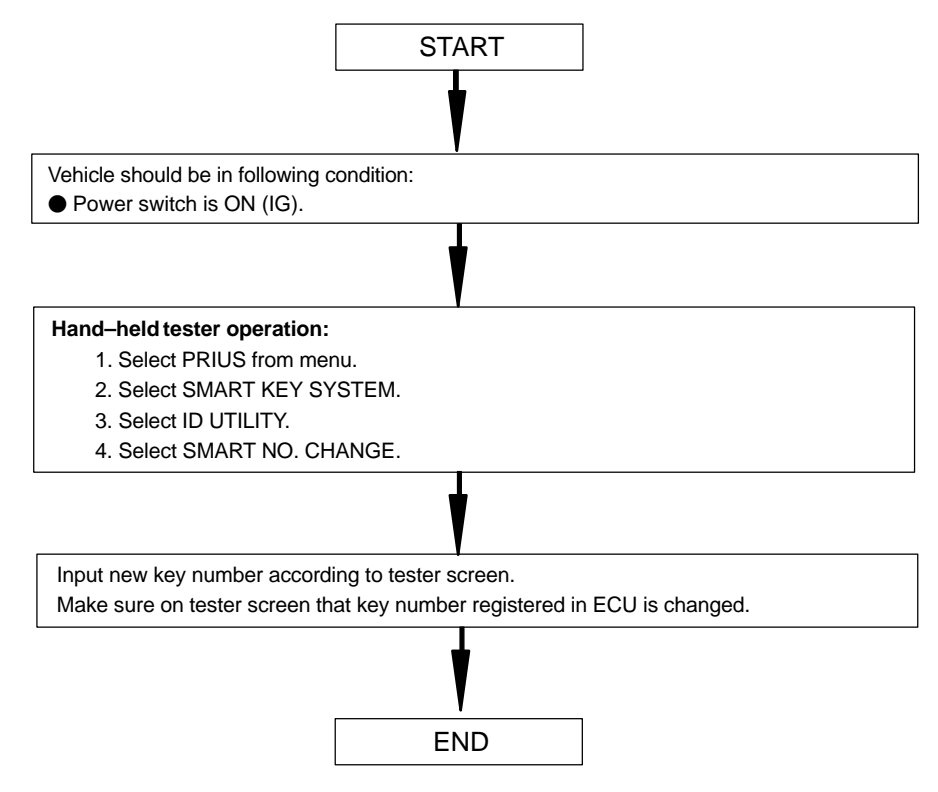